## HƯỚNG DẪN PHỤ HUYNH ĐĂNG KÝ NHẬP HỌC TRỰC TUYẾN

## Vào trang web: <u>https://dongthap.tsdc.vnedu.vn/</u>

# ĐĂNG KÝ SỬ DỤNG HỆ THỐNG

Bước 1: Tại Trang Chủ, chọn Đăng ký

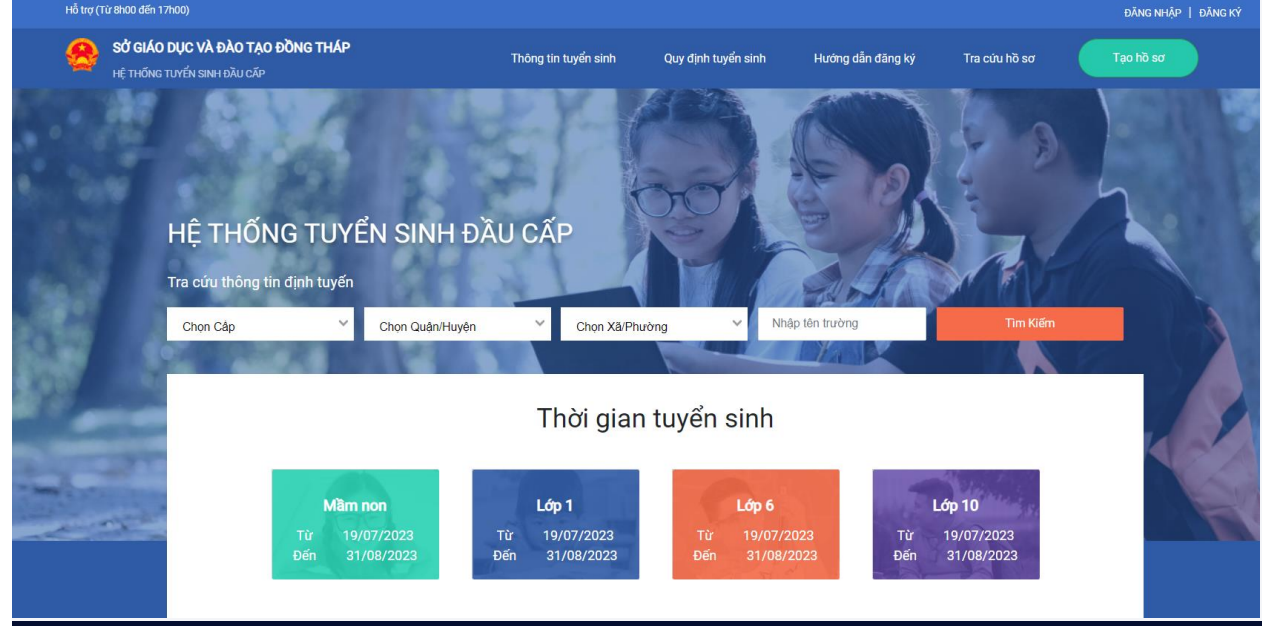

**Bước 2:** Tại Đăng ký, người dùng điền: Họ tên, số điện thoại, mật khẩu và xác thực để đăng ký thông tin

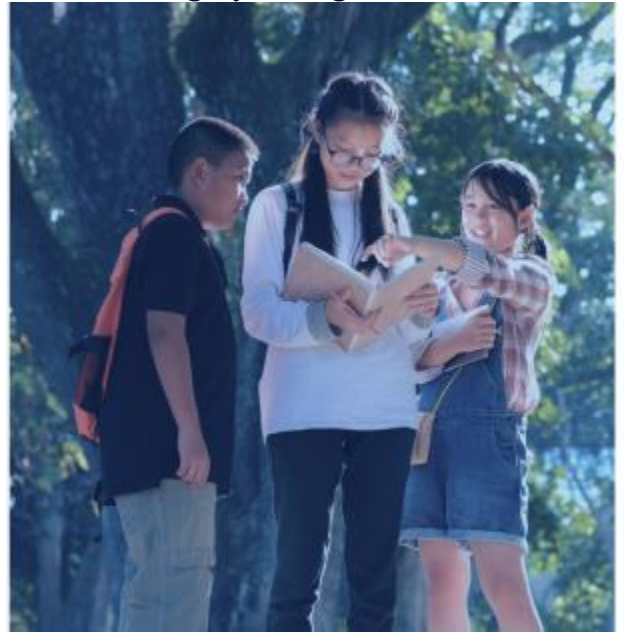

| Số điện thoại               |                  |
|-----------------------------|------------------|
| Mật khẩu                    |                  |
|                             | 0                |
| Nhập lại mặt khẩu           |                  |
|                             | 0                |
| Tôi không phải là người máy | C. Startes       |
|                             | An one which are |

Đăng ký

**Bước 3:** Hệ thống sẽ gửi về số điện thoại mã xác nhận đã đăng ký. Nhập mã để xác nhận đăng ký tài khoản

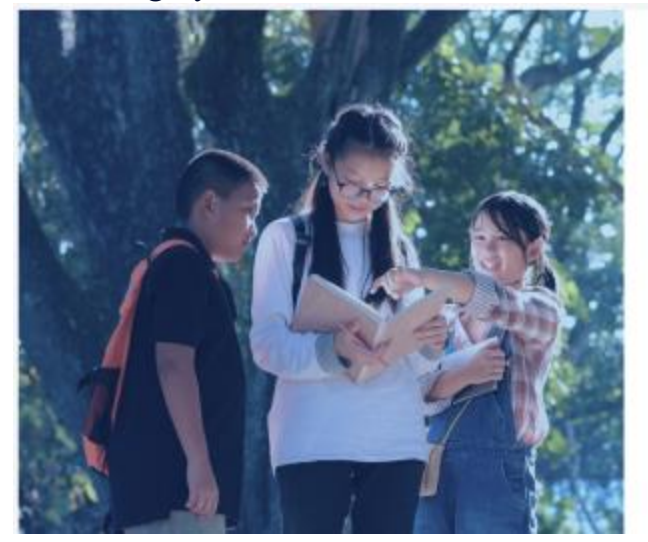

| Xá             | ác nhận đăng ký tài khoả                                                                                                    |
|----------------|----------------------------------------------------------------------------------------------------|
| Mā x<br>Xin vu | ác nhận được gúi đến số điện thoại 08765346<br>í lòng nhập chính xác mã số để đăng ký tải kh<br>Mã xác nhận sẽ có hiệu lực trong 2 phủt |
|                |                                                                                                    |
|                | XÁC NHẬN                                                                                                    |

# ĐĂNG NHẬP SỬ DỤNG HỆ THỐNG

### Bước 1: Tại Trang Chủ, chọn Đăng nhập

| Hỗ trợ (Từ 8h00 đến 1 | 7h00)                                     |                                     |                                                 |                                           |                   |                                          | ĐĂNG NHẬP | ĐĂNG KÝ |
|-----------------------|-------------------------------------------|-------------------------------------|-------------------------------------------------|-------------------------------------------|-------------------|------------------------------------------|-----------|---------|
| SỞ GIÁO<br>Hệ THỐNG   | DỤC VÀ ĐÀO TẠO ĐỒNG<br>TUYỂN SINH ĐẦU CẤP | THÁP                                | Thông tin tuyển sinh                            | Quy định tuyển sinh                       | Hướng dẫn đăng ký | Tra cứu hồ sơ                            | Tạo hồ sơ |         |
|                       | HỆ THỐNG 1                                | ŪYỂN SINH ĐÀ                        | U CẤP                                           |                                           |                   |                                          | 2         | -       |
| 560 F                 | Tra cưu thong tin định                    | tuyên                               |                                                 |                                           | Roh I             |                                          |           |         |
|                       | Chọn Cấp                                  | Chọn Quận/Huyện                     | Chọn Xã/Phu                                     | rờng Y Nhậ                                | p tên trường      | Tim Kiếm                                 | 8         |         |
|                       |                                           |                                     | Thời gian                                       | tuyển sinh                                |                   |                                          |           |         |
|                       | Từ<br>Đến                                 | Mam non<br>19/07/2023<br>31/08/2023 | <b>Lớp 1</b><br>Từ 19/07/2023<br>Đến 31/08/2023 | <b>Lớp 6</b><br>Từ 19/07/2<br>Đến 31/08/2 | 023 Từ<br>023 Đến | <b>ớp 10</b><br>19/07/2023<br>31/08/2023 |           | Ŕ       |

**Bước 2:** Tại Đăng nhập, người dùng điền: Họ tên, số điện thoại, mật khẩu và xác thực

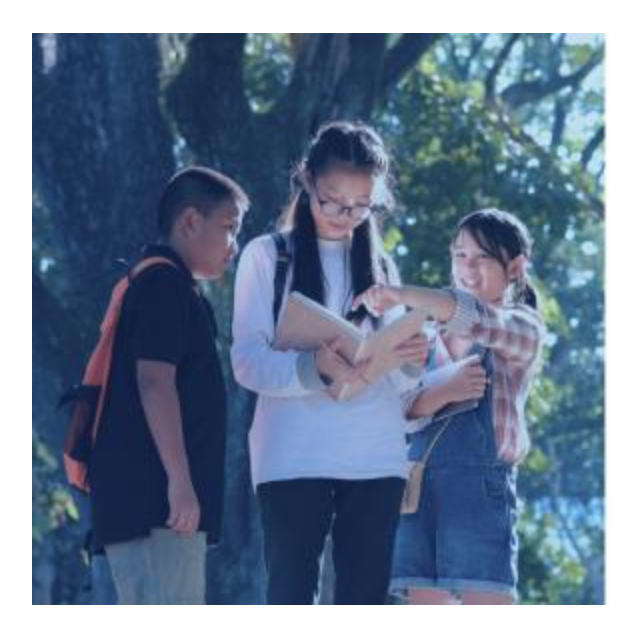

#### Đăng nhập

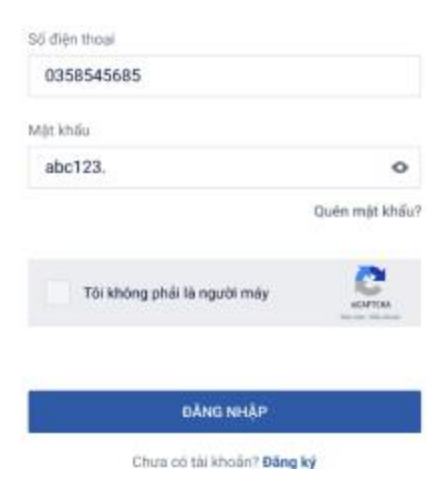

## Bước 3: Sau khi đăng nhập thành công.

## Chọn "Tạo hồ so"

| Sở GIÁO DỤC VÀ ĐÀO TẠO ĐỒNG THÁP<br>Hệ THỐNG TUYỂN SINH ĐẦU CẤP | Thông tin tuyến sinh Quy định tuyển sinh Hướng dần đăng ký Tr | ra cứu hồ sơ Tạo hồ sơ |
|-----------------------------------------------------------------|---------------------------------------------------------------|------------------------|
|                                                                 |                                                               |                        |
| HỆ THỐNG TUYỂN SINH ĐẦU CẤP<br>Tra cứu thông tin định tuyến     |                                                               |                        |
| Chọn Cáp Ý Chọn Quận/Huyện Ý Chọn Xã/                           | Phường 🗸 Nhập tên trường                                      | Tim Kiếm               |

## Bước 4: Chọn cấp học (Tiểu học)->Chọn "TẠO HỒ SƠ"

| Cấp                                               | Tỉnh/Thành phố  | Quận/Huyện              | Phường/Xã |
|---------------------------------------------------|-----------------|-------------------------|-----------|
| -Chọn                                             | Đồng Tháp 🛛 🗙 🗸 | Chọn 🗸 🗸                | Chọn 🗸 🗸  |
| Tiểu học                                          |                 |                         |           |
| rrung nọc cơ sơ<br>Trung học phổ thông<br>Mầm non |                 |                         |           |
|                                                   | ≣ TẠO HỒ SƠ     | TRA CỨU DỮ LIỆU PHỔ CẬP |           |

## Bước 5: Sau khi nhập đầy đủ thủ thông tin thì chọn "TẠO VÀ NỘP HỔ SƠ"

| Trường đăng ký        |                          |                                  |                   | Trường trái tuy |
|-----------------------|--------------------------|----------------------------------|-------------------|-----------------|
| Bạn cần điền đủ thông | tin Hộ khẩu thường trú l | noặc <b>Chỗ hiện nay</b> ở để ch | ọ <b>n Trường</b> |                 |
| Cấp *                 |                          | Trường *                         |                   |                 |
| Tiểu học              | × V                      | Chọn                             | $\checkmark$      |                 |

Phụ huynh cam kết ghi đúng thông tin tuyển sinh, nếu trường kiểm tra không đúng sẽ hủy bỏ kết quả tuyển sinh.

| HỦY | TẠO HỒ SƠ | TẠO VÀ NỘP HỒ SƠ |
|-----|-----------|------------------|
|     |           |                  |